# home **\* testware**

Οδηγίες χρήσης

## Για τις ασκήσεις testware θα χρειαστείτε:

- Λειτουργικό σύστημα Windows 8 ή **Windows 10 (προτεινόμενο).**
- Αν έχετε Windows 7 θα πρέπει να εγκαταστήσετε το Microsoft .NET Framework 4.5 ή νεότερο. Κάντε κλίκ <u>εδώ</u> για να κάνετε εγκατάσταση.
- Θα πρέπει να έχετε εγκατεστημένο το Microsoft Office (προτείνεται έκδοση 2013 ή νεότερο, 2016/2019/365).
- Οι ασκήσεις testware λειτουργούν:
  - $\mu\epsilon$  Internet Explorer  $\eta$  Edge.
  - Αν έχετε Chrome θα πρέπει να εγκαταστήσετε την επέκταση ClickOnce.
     Κάντε κλίκ <u>εδώ</u> για να κάνετε εγκατάσταση.
  - Αν έχετε Firefox θα πρέπει να εγκαταστήσετε την επέκταση ClickOnce.
     Κάντε κλίκ εδώ για να κάνετε εγκατάσταση.

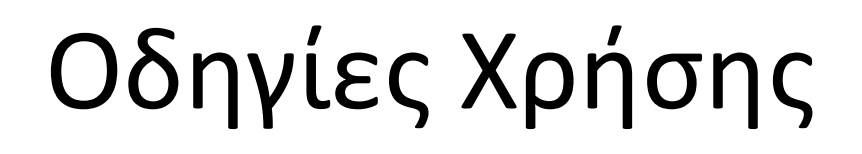

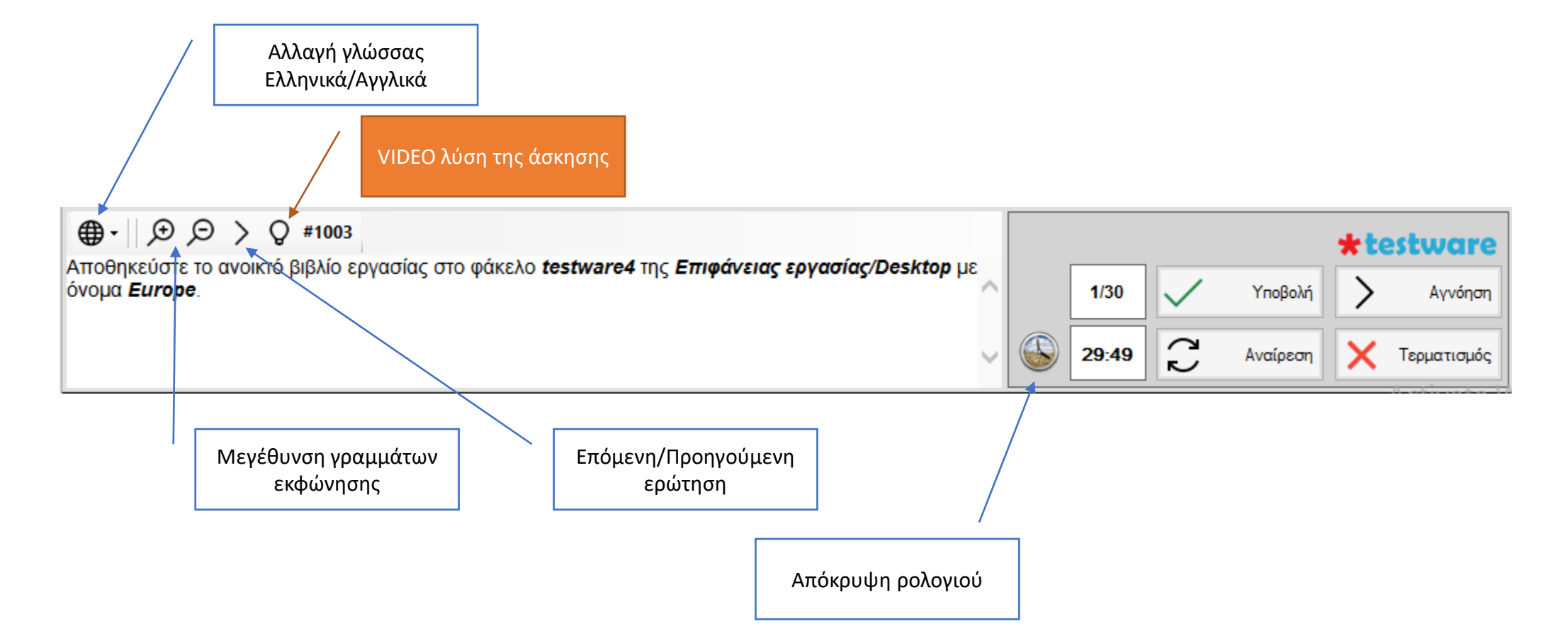

# Οδηγίες Χρήσης

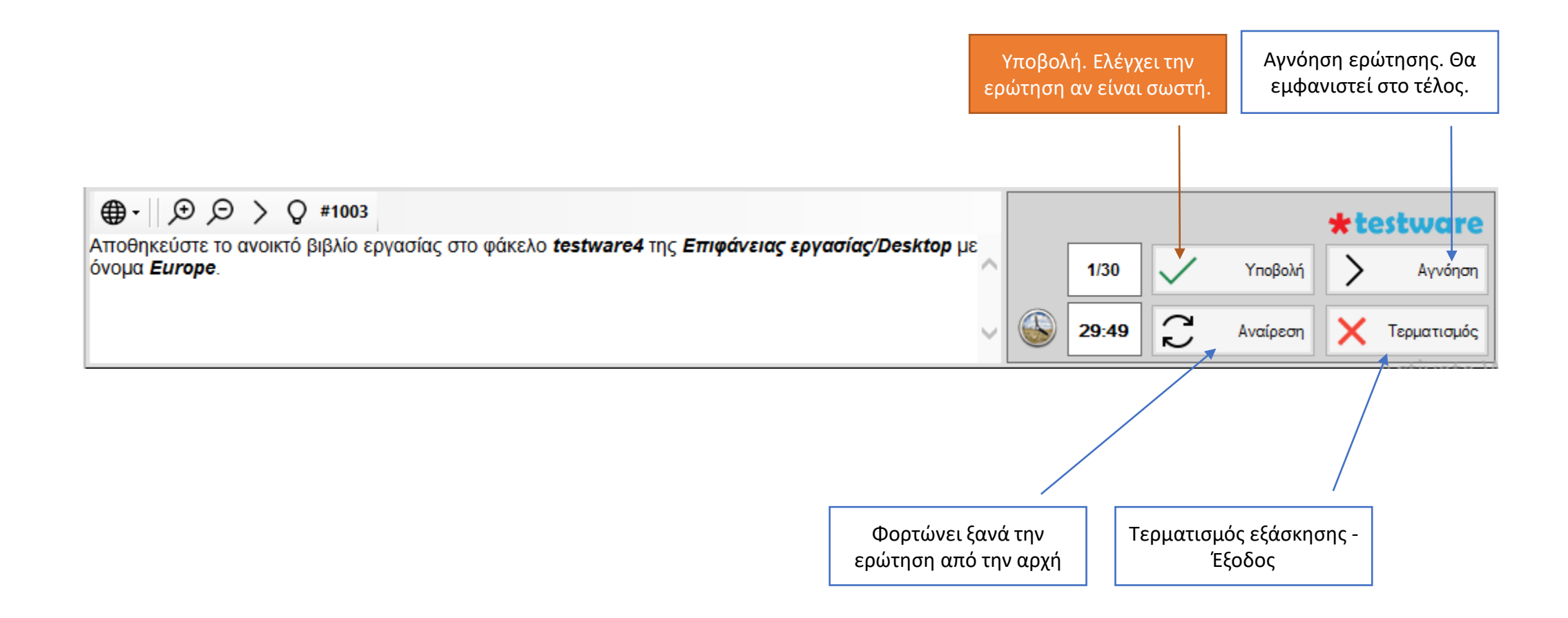

## Οδηγίες Χρήσης

Διπλό κλίκ, ξαναφορτώνει την ερώτηση

| _        | A/A =               | Ερώτηση                                                                                                    | Κατάσταση           | # 8    | d n | 1                                                                                                    |                             | 1000   | ~ |                     |
|----------|---------------------|----------------------------------------------------------------------------------------------------|---------------------|--------|-----|----------------------------------------------------------------------------------------------------|-----------------------------|--------|---|---------------------|
| \$       |                     | Αποθυμαζιστε το ανομετό βιβλίε παγασίας στο<br>φάκελο Ιοιθυνιστό τος Εποράγειας<br>Γεργασίας/Dedico με άνομα Ευπρε                                                                                                    | Avvoiting           |        |     | Διαγνωστική εξέταση 🔆 205                                                                                                    | twar                        | e5     | T |                     |
| 4        | 2                   | Απαθηκεύστε το ανοικτό βιβλία εργασίας στην<br>Επιφάνεια κργοτήσς/Desktap με άνομε Mege                                                                                                    | Αγνοήθηκε           | 1002 0 |     | Hμ/vis, Ώρο, Διάρετα 4/16/2020 7:35 AM 05:<br>Σνότητα Σκοοί                                                                                                    | 411                         |        |   |                     |
| A        | 3                   | Κάντε τις απαραϊτητες ρυθμίσεις ώστε να<br>χρησιμοποιείται ως προεπλεγμένος ο φάκελος<br>της Επιφάνειας εργασίας /Desidap. για το<br>άνοιγμα και την αποθήκουση των αρκείων                                                | Αγνοήθηκε           | 1010 0 |     | ANOTEAEEMATA EBETAENE                                                                                                    |                             |        |   |                     |
|          | 4                   | Εφαρμόστε μεγέθυνση 140% στα περιεχόμενα<br>του φύλου εργασίας.                                                                                                    | Απαντήθηκε          | 624    |     | Συνολικό αποτελέσμα<br>Αποτελέσματα ανά θέμα<br>4.1. Χρόσο της Γραφοράς                                                                                                    |                             | 0.0 %  |   |                     |
| ×        | 5                   | Κάντε τις απαροίτητες ρυθμίσεις ώστε να<br>χαρισμοποιείται ως προεπλεγμάνος ο φέκολος<br>της Επιφάνως οργασίας / Deatop, για το<br>άνοιγμα και την αποθήσευση των αρχείων. Στη<br>αναίταση αλλάξτε του ασαθούζεται στο 591 | Απαντήθηκε          | 1220   |     | Epenharac                                                                                                    |                             |        |   |                     |
| 3        | <u> </u>            | Constant, and the providence shows                                                                                                    | An anavity in the   | 1100 G |     | ερωτηση<br>4.1 Χρήση της Εφορμογής<br>#1003 Αποθηκεύστε το ανοικτά διβλία εργασίας στο φάκελο                                                                                                    | Апотелоро                   | Abevoc |   |                     |
| 3        | 7                   |                                                                                                    | der man vijbres     | 3137 0 |     | testware4 της Επιφάνειος εργασίος/Desktop με όνομα<br>Ευτορε.                                                                                                    | evi.                        | 243    |   |                     |
| -        | 1                   |                                                                                                    | Acv many vitres     | 545 0  |     | <ul> <li>του ματιστικά το ανοικτά μολι τη αναίας στην<br/>Επιφάνεια εργασίας/Desktop με άνομα Mega.</li> <li>41010 Κάτα το αρασίαςΤαι το διάτος το διάτος το αρασιματική το</li> </ul>                                                | 0/1                         | 1      |   |                     |
|          | 9<br>10-55          |                                                                                                    | Δεν απαιντήθηκα     | 1073 0 |     | ως προεπιλεγμένες ο φάκελος της Επιφόνειας<br>εργασίος / Desktop, για το άνοιγμα και την αποθηκειμαη των                                                                                                    | Agentiding<br>0/1           | 22     |   |                     |
|          | 10                  |                                                                                                    | Les anasynikys      | 1133 0 |     | «524 Εφαρμόστε μεγίθυγαη 140% στο περιεχόμενο του φύλλου εργασίας.                                                                                                    | Anasmi@qea<br>0/1           | 2      |   |                     |
|          | 12                  |                                                                                                    | Any analytighter    | 1151 0 |     | #1220 Κόντε τις οπαρείτητες ρυθμίσεις ώστε να χρησιμοποιείται<br>ως προεπιλεγμένος ο ιράκελος της Εποφάνετας<br>εργαπίας / Besittop, για το άνοιγμα και την αποθήκευση των<br>αρχίων. Στη συνέχεια, αλλάξτε την προβολή ζουμ σε 5996. | Апантіфани<br>0/1           | 304    |   |                     |
| 20<br>20 | 13                  |                                                                                                    | Ace anantifipe      | 541 0  |     | #1100                                                                                                    | 32+<br>3/13/10/15<br>0/1    | 0      |   |                     |
|          | 15                  |                                                                                                    | Aev concrystillinge | 544 0  |     | #1137                                                                                                    | деч<br>аланті/дінк<br>б/1   | 0      |   |                     |
|          | 15                  |                                                                                                    | Ден апонтябуе       | 1150 0 | -   | #345                                                                                                    | 4.0v<br>0.02x11004x2<br>0/1 | 0      | 4 |                     |
| 0        |                     |                                                                                                    |                     |        | >   |                                                                                                    | Apr.                        |        |   |                     |
| Nº A     | οναλο ερ<br>παντήθη | ытіссых <u>30</u> 0.0 %                                                                                                    |                     |        |     | ·                                                                                                    | ×.                          |        | 4 | Τερματισμός εξάσκης |

### Γνωστά προβλήματα με Antivirus

- Μερικές φορές το antivirus ανιχνεύει το testware (εσφαλμένα) ως κακόβουλο λογισμικό. Θα πρέπει να απενεργοποιήσετε το antivirus ή να εξαιρέσετε το testware από την ανίχνευση (προτεινόμενο).
- Για να εξαιρέσετε το testware από το antivirus θα πρέπει να ρυθμίσετε το antivirus να εξαιρεί (exception) τον φάκελο %LocalAppData%\apps\2.0
- Σε περίπτωση που το antivirus μπλόκαρε το testware θα πρέπει να απενεργοποιήσετε το antivirus και να ακολουθήσετε τις οδηγίες απεγκατάστασης του testware.

## Ασφάλεια

 Σε περίπτωση η εγκατάσταση των εφαρμογών είναι μπλοκαρισμένη από το σύστημα τότε εμφανίζεται το παρακάτω μήνυμα:

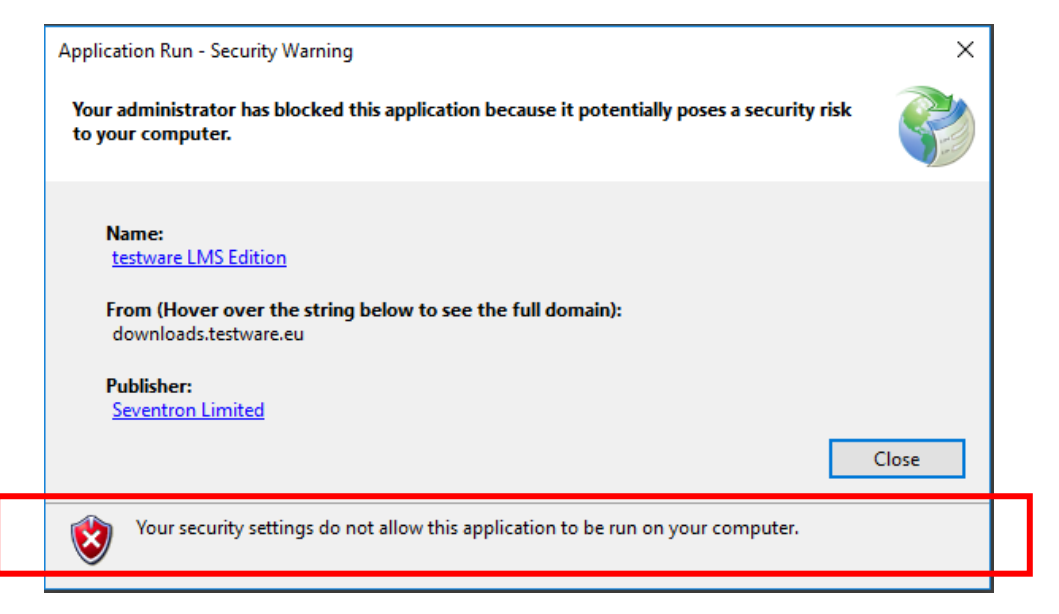

- Πατήστε το κουμπί έναρξη και πληκτρολογήστε powershell.
- Κάντε δεξί κλίκ στο Windows PowerShell και επιλέξτε εκτέλεση ως διαχειριστής.

- 4. Θα εμφανιστεί ένα μπλε παράθυρο.
- Πληκτρολογήστε την παρακάτω εντολή και πατήστε Enter στο τέλος της εντολής.

Set-Itemproperty -path
'HKLM:\SOFTWARE\MICROSOFT\.NETFramewor
k\Security\TrustManager\PromptingLevel
' -Name 'Internet' -value 'Enabled'

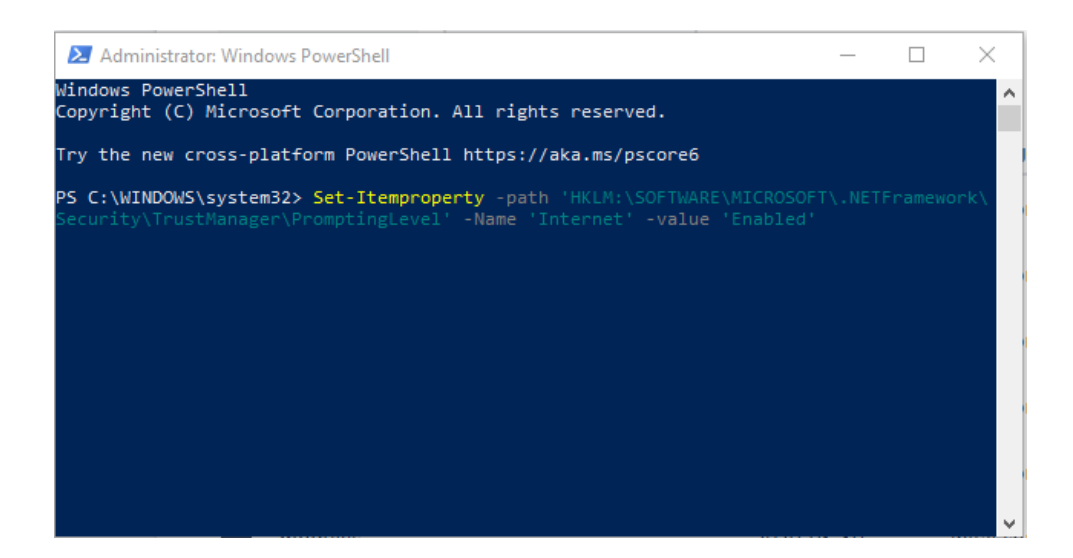

### Απεγκατάσταση testware – Βήμα 1°

Πατήστε ταυτόχρονα το πλήκτρο Windows **Σ** και το πλήκτρο **R**. Στο παράθυρο διαλόγου που θα ανοίξει, πληκτρολογήστε **%LocalAppData%\apps\2.0** ακριβώς όπως φαίνεται στην παρακάτω εικόνα.

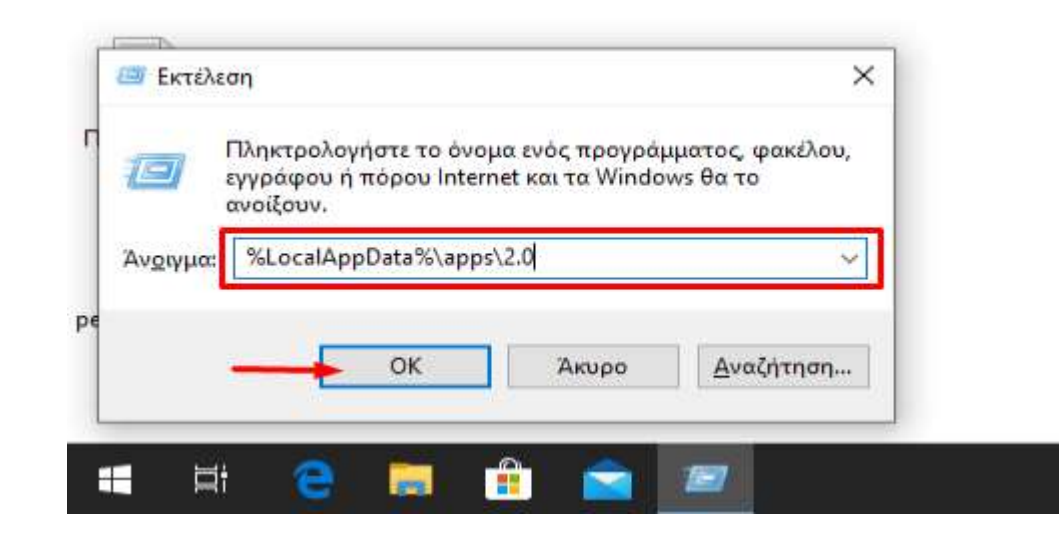

Στη συνέχεια πατήστε ΟΚ.

### Απεγκατάσταση testware – Βήμα 2°

**Διαγράψτε** τον φάκελο με το **τυχαίο όνομα**.

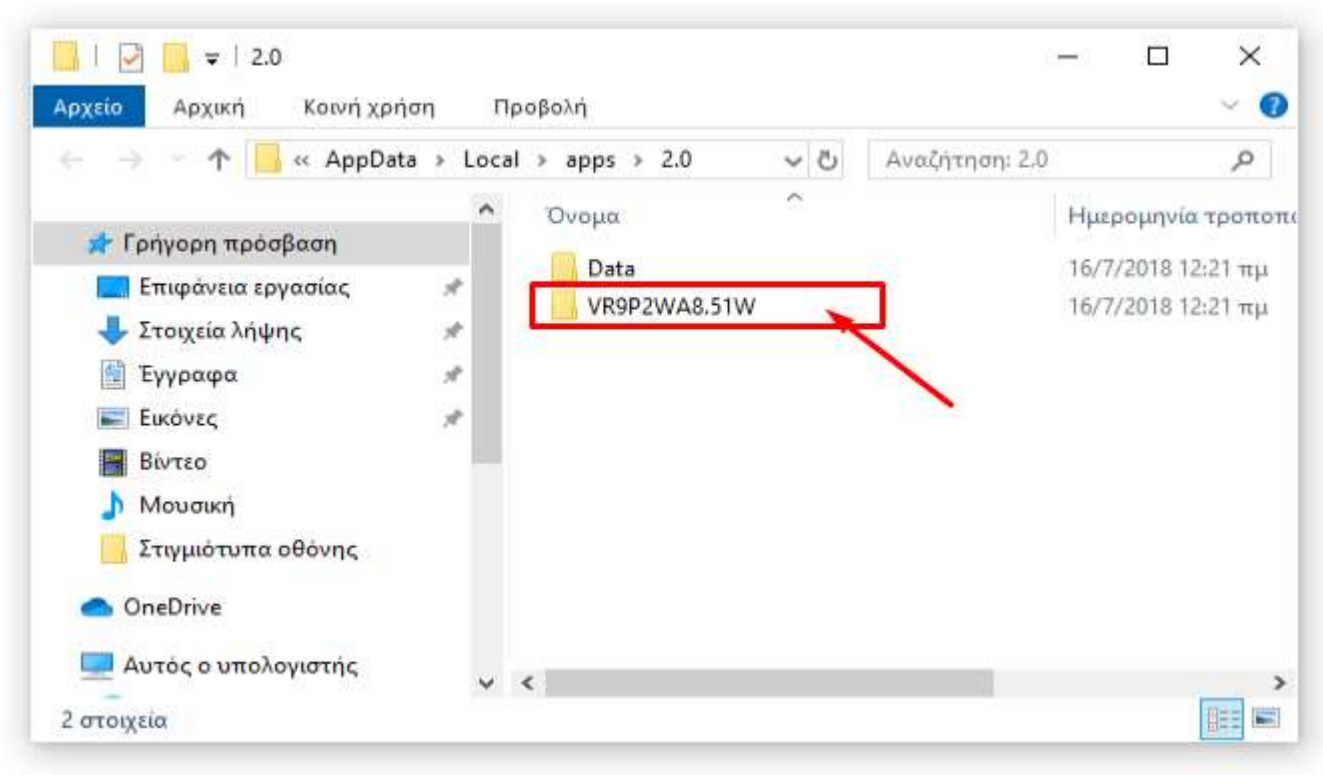

Η απεγκατάσταση έχει ολοκληρωθεί.

Προσοχή. Θα απεγκατασταθούν όλες οι εφαρμογές που βρίσκονται στον ίδιο φάκελο